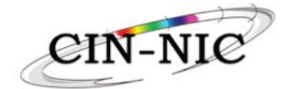

# Handleiding Perinatale Zorg

Versie 1.0 Datum 17/09/24

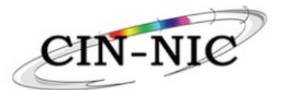

# Inhoudstafel : Handleiding Perinatale Zorg

| 1. Cor           | ntext                                                                                       | \$ |
|------------------|---------------------------------------------------------------------------------------------|----|
| 1.1.             | Wie zijn de eindgebruikers ?                                                                |    |
| 1.2.             | Aanmaken van de screening via Born In Belgium3                                              |    |
| 2. Toe           | egang en overzicht                                                                          | ŀ  |
| 2.1. I<br>gekend | De administratieve / financiële gegevens van de zorgverstrekker / instelling zijn NIET<br>4 | ł  |
| 2.2. I           | De administratief / financiële gegevens van de zorgverstrekker / instelling zijn gekend 4   | ŀ  |
| 2.2.1.           | Screening-dossier van de patiënt4                                                           |    |
| 2.2.2.           | De actieve referentieperiode5                                                               |    |
| 2.2.3.           | Dossierscherm5                                                                              |    |
| 2.2.4.           | Een verstrekking ingeven6                                                                   |    |
| 2.2.5.           | Regels in verband met de verschillende pseudocodes7                                         |    |
| 2.2.6.           | Een verstrekking annuleren8                                                                 |    |
| 2.2.7.           | Een attest voor de patiënt aanmaken9                                                        |    |

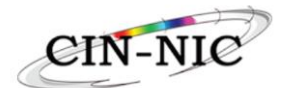

#### 1. <u>Context</u>

De toepassing Perinatale Zorg heeft als doelstelling om kwetsbare zwangere vrouwen te ondersteunen/begeleiden. Deze periode ( ook actieve referentieperiode genoemd ) loopt van het einde van de screening, die uitgevoerd wordt door de zorgverstrekker in het webplatform Born in Belgium, tot wanneer het geboren kind de leeftijd van 3 jaar bereikt.

Voor de uitgevoerde taken kunnen de zorgverstrekkers een aantal verstrekkingen registreren op het Centraal Platform voor Geïntegreerde Zorg / Perinatale Zorg.

De gebruikers melden zich aan in de toepassing Perinatale Zorg, mits te beschikken over een screening-ID die op het webplatform Born in Belgium wordt aangemaakt.

#### 1.1. Wie zijn de eindgebruikers?

De zelfstandige zorgverstrekker ( natuurlijk persoon of rechtspersoon ) moet voldoen aan de vereisten van het Koninklijk Besluit 78 en dus over een geldig en actief RIZIV-nummer beschikken.

#### 1.2. Aanmaken van de screening via Born In Belgium

De zorgverstrekker moet in naam van de patiënt een screening aanmaken via het platform "Born In Belgium" (<u>https://borninbelgiumpro.be/</u>)

| Vermoedelijke bevallingsdatum: onbekend - Zwangerschap aanpassen                                                                                                    | Inform >Patient >Team >Screening >Actions                                           | ۵. |
|----------------------------------------------------------------------------------------------------|-------------------------------------------------------------------------------------|----|
| De vrouw komt op basis van de screening score in aanmerking voor coöre                                                                                                    | linatie & persoonlijke prenatale opvolging (PPA),                                   |    |
| Indicatoren Nota Rapporten PPA Sessies Coördinatie en opvolging<br>Gegevens voor perinatale geïntegreerde zorg<br>Dossier ID: 8e7/H8c-a3c0-4e0b-bb5c-d83d0076c22a<br>Inclusie-criteria: B / 8 - Scenario B |                                                                                     |    |
| DOWNLOAD SCREENING ATTEST                                                                                                    | OR EEN RECHTSTREEKSE LINK NAAR HET PERMATALE GEINTEGREERDE ZORG FACTURATIEPLATFORM. |    |

De zorgverstrekker krijgt een dossiernummer (screening-ID) en het inclusiecriterium (van 0 tot 8/8) met het bijbehorende scenariotype (O, A, B).

| Indicatoren                       | Nota                       | Rapporten                   | PPA Sessies   | C  |
|-----------------------------------|----------------------------|-----------------------------|---------------|----|
| Gegevens ve                       | oor per                    | inatale geïn                | tegreerde zo  | rg |
| Dossier ID: 8e<br>Inclusie-criter | 7f4f8c-a3<br>ia: 8 / 8 • 1 | 6c0-4e0b-bb5c<br>Scenario B | -d83d0076c22a |    |

#### Vanaf deze pagina kunt u klikken op de link naar het

KLIK HIER VOOR EEN RECHTSTREEKSE LINK NAAR HET PERINATALE GEÏNTEGREERDE ZORG FACTURATIEPLATFORM.

De identificatie op het CPGIZ/Perinatale Zorg gebeurt via e-ID of Itsme (vanaf 30 september 2024)

In de URL van het platform vindt u 2 belangrijke gegevens:

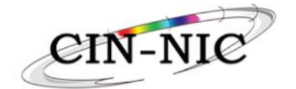

• De screening ID referentie

1 https://acc.sav

enet/mhc/perinatal/dossier?id=<mark>8e714f8c-a3c0-4e0b-bb5c-d83d0076c22a</mark>&sig=b8c242976e9707b21ea70a10e61197799fc76

De verificatiecode (de eerste 6 caracters na sig=)

s https://acc.saviscio.be/mycarenet/mhc/perinatal/dossier?id=8e7f4f8c-a3c0-4e0b-bb5c-d83d0076c22a8tsig=b8c24297

#### 2. Toegang en overzicht

2.1. <u>De administratieve / financiële gegevens van de zorgverstrekker / instelling zijn NIET</u> gekend

Indien de administratieve / financiële gegevens van de zorgverstrekker **NIET gekend** zijn dienen deze eerst geregistreerd te worden op het CPGIZ.

Zie hiervoor de handleiding : <u>Handleiding voor de verwerking van de administratieve</u> en financiële gegevens voor de ambulante zorgverstrekker voor het betalen van gefactureerde verstrekkingen en het opmaken van de fiscale stroken en/of de mededeling van de gegevens aan de Fod Financiën.

#### 2.2. De administratief / financiële gegevens van de zorgverstrekker / instelling zijn gekend

#### 2.2.1. Screening-dossier van de patiënt

De zorgverstrekker wordt, vanuit het webplatform Born in Belgium, doorgestuurd naar het scherm met het screeningdossier van de patiënt.

Indien de zorgverstrekker eerst zijn administratieve en financiële gegevens correct heeft geregistreerd wordt de melding "succesvolle handtekening" weergegeven.

|   | Overzicht                                          |                           |                                                                                               |  |
|---|----------------------------------------------------|---------------------------|-----------------------------------------------------------------------------------------------|--|
|   |                                                    |                           |                                                                                               |  |
|   | Screening id: 8f259270-c175-43f5-93e8-eee73200clb1 |                           |                                                                                               |  |
|   | INSZ-nummer van de patient*                        | Regio *                   | •                                                                                             |  |
|   | Startdatum screening*                              | Einddatum screening*      | ۳.                                                                                            |  |
| ĺ | Inclusie-criteria BiB *                            |                           |                                                                                               |  |
|   | Toevoegen                                          |                           |                                                                                               |  |
|   |                                                    |                           |                                                                                               |  |
|   |                                                    |                           |                                                                                               |  |
|   | Privacy Policy - NL Privacy Policy - FR            | <u>Privacy Policy+ EN</u> | Succesvolle handtekening Uw financiële gegevens zijn correct geregistreerd. Privac Policy GEB |  |

Verplichte velden:

- INSZ-nummer van de patiënt ;
- Regio ( opgelet : de beschikbaarheid van de regio is afhankelijk van de ondertekening van de overeenkomst tussen de deelstaat en de federale regering ! )

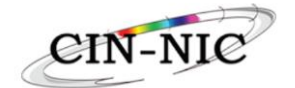

- Startdatum van de screening in BiB;
- Einddatum screening in BiB;
- BiB inclusiecriterium: scenario O, A of B (scenario of score van 0 tot 8, afhankelijk van de graad van kwetsbaarheid die de BiB-screening met het dossier-ID oplevert)

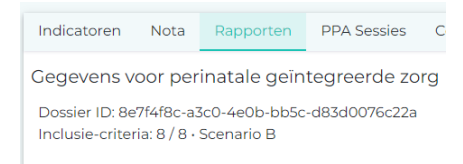

Op "Toevoegen" klikken zodra de verplichte velden zijn ingevuld.

Belangrijk ! : De actieve referentieperiode wordt enkel geactiveerd voor scenario's A en B. Voor elke zwangerschap kan wel de screening pseudocode geregistreerd worden.

#### 2.2.2. <u>De actieve referentieperiode</u>

Timeline : actieve referentieperiode : in functie van zwangerschap en leeftijd kind

| 3<br>BiB : end screening, | IM :<br>- insz.zwangere vrouw<br>- End date screening<br>- Output BiB :<br>- Scenario 0 - A - B<br>- Pseudocode 401376<br>- 22,55 € / MAX 1x / Act. Ref. | IM :<br>insz kwetsbare zwangere vrouw<br>Scenario B<br>Zorgcoördinatie<br>Pseudocode 401435<br>720 € / MAX 3x / Act. Ref.                                                |
|---------------------------|----------------------------------------------------------------------------------------------------|----------------------------------------------------------------------------------------------------|
| 1 BiB : start screening   | Prenatale fase<br>IM :<br>- insz kwetsbare zwang<br>- Prenatale consultatie<br>- Scenario A - B<br>- Pseudocode 401391<br>- 48.78 € / MAX 2x / Ac        | Geboorte kind – 3 jaar<br>6 IM :<br>- insz.kwetsbare zwangere vrouw<br>- Scenario B<br>- MDO<br>- Pseudocode 401413<br>- 15 € / MAX 1x/jaar/zorgverstrekker/zorgverlener |

- Voor elke zwangerschap : scenario 0
- Voor vrouwen met ondersteuning : scenario A
- Voor kwetsbare zwangere vrouwen : scenario B

#### 2.2.3. Dossierscherm

| Overzicht            |   |                          |  |
|----------------------|---|--------------------------|--|
|                      |   |                          |  |
| DOSSIER              |   | MIJN FINANCIËLE GEGEVENS |  |
| Screening ID         | ٩ | Doorgaan                 |  |
| Mar Mar and a second |   |                          |  |

De screening ID en de verificatiecode invullen en op de loep klikken (zie punt 1.2 van de handleiding).

#### 2.2.4. Een verstrekking ingeven

| Overzicht                 |                              |                      |                      |                                 |                                   |
|---------------------------|------------------------------|----------------------|----------------------|---------------------------------|-----------------------------------|
|                           |                              |                      |                      |                                 |                                   |
| Screening # 8f259270      | -c175-43f5-93e8-eee73200c1b1 | 1                    |                      |                                 |                                   |
| INSZ Patiënt: 00000000097 | Regio: Vlaamse Gemeenschap   | Startdatum screening | <b>g:</b> 07/07/2024 | Einddatum screening: 30/08/2024 | Inclusie-criteria BiB: Scenario B |
| Datum van de prestatie*   |                              |                      | Kies een presta      | atie code *                     | -                                 |
| Toevoegen                 |                              |                      |                      |                                 |                                   |

#### Verplichte velden :

- Datum van de verstrekking
- Pseudocode

#### Opmerkingen

Het is niet mogelijk om verstrekkingen in te geven vóór 01/06/24.

Afhankelijk van het scenario dat wordt ingegeven, zullen bepaalde pseudocodes beschikbaar zijn:

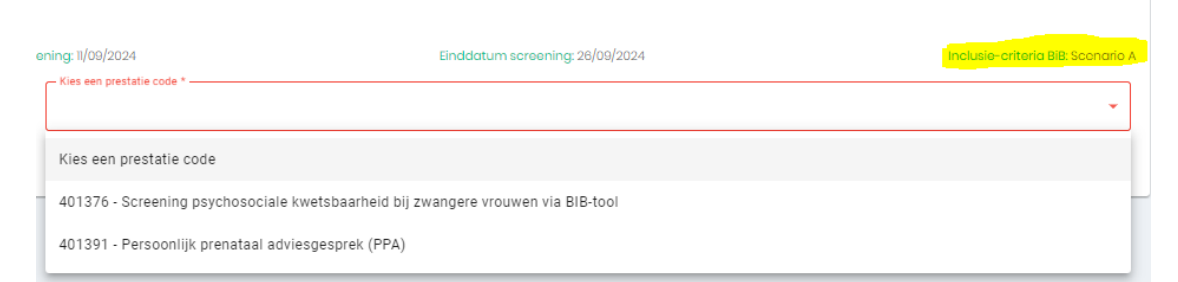

Scenario O = pseudocode 401376

Scenario A = pseudocodes 401376 en 401391 (Beschikbaar : 30 september 2024) Scenario B = pseudocodes 401376, 401391, 401413 et 401435 (Beschikbaar 30 september)

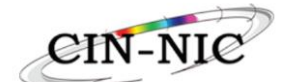

| Overzicht   |                                                                            |                  |                     |                |                  |                 |           |            |                   |             |
|-------------|----------------------------------------------------------------------------|------------------|---------------------|----------------|------------------|-----------------|-----------|------------|-------------------|-------------|
| Screening   | # 8f259270-c175-43f5-93e8-ee<br>00000097 <b>Regi</b> o: Vlaamse Geme       | ee73200c1b1      | Startdatum screenir | ng: 07/07/2024 | Einddat          | um screening: 3 | 0/08/2024 | Inclu      | usie-criteria Bil | B: Scenario |
| Datum van e | de prestatie*                                                              |                  | Ē                   | Kies een pre   | estatie code *   |                 |           |            |                   | •           |
| Toevoegen   |                                                                            |                  |                     |                |                  |                 |           |            |                   |             |
| PSEUDOCODE  | OMSCHRIJVING                                                               | REGISTRATIEDATUM | DATUM<br>PRESTATIE  | KBO-<br>NUMMER | RIZIV-<br>NUMMER | VOORNAAM        | NAAM      | HONORARIUM | STATUS            | ACTION      |
| 401376      | Screening psychosociale kwetsbaarheid bij<br>zwangere vrouwen via BIB-tool | 04/09/2024 07:31 | 12/08/2024          | 0123456789     | 16567303004      | Jane            | Doe       | 22,55 €    | Bevestigd         | î ±         |

Op dit scherm kunnen de ingegeven verstrekkingen worden geraadpleegd.

### 2.2.5. <u>Regels in verband met de verschillende pseudocodes</u>

#### Pseudocode 401376 - Screening :

- De pseudocode kan slechts één keer tijdens de actieve referentieperiode worden geregistreerd ;
- Het moet worden ingegeven om de volgende 3 pseudocodes niet te blokkeren.

#### Pseudocode 401391 - PPA :

- Pseudocode 401376 moet geregistreerd zijn ;
- maximaal 2 verstrekkingen tijdens de actieve referentieperiode ;
- moet plaatsvinden voordat het kind wordt geboren.

#### Pseudocode 401413 - Zorgcoördinatie :

- De pseudocode 401376 moet geregistreerd zijn ;
- eenmaal per jaar tijdens de referentieperiode (vanaf het begin van de screening tot de 3<sup>de</sup> verjaardag van het kind. De jaartelling start bij het begin van de actieve referentieperiode.

#### Pseudocode 401435 – Multidisciplinair perinataal overleg :

- De pseudocode 401376 moet geregistreerd zijn ;
- Max. 4 zorgverstrekkers KB 78'ers / overleg ;
- Per zorgverstrekkers maximaal 4 overlegmomenten 15 min/ jaar ( = 1 uur )
- Maximaal 1 uur ( 4 sessies ) per jaar ;
- Maximaal 3 uur per actieve referentieperiode ( = max. 48 verstrekkingen )

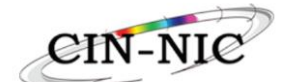

| Overzicht   |                                                                            |                         |                     |                |                  |                  |           |            |                   |             |
|-------------|----------------------------------------------------------------------------|-------------------------|---------------------|----------------|------------------|------------------|-----------|------------|-------------------|-------------|
| Screening   | # 8f259270-c175-43f5-93e8-ee                                               | ee73200c1b1<br>eenschap | Startdatum screenii | ng: 07/07/2024 | Einddol          | tum screening: 3 | 0/08/2024 | Inclu      | isie-criteria Bil | B: Scenario |
| Datum van o | de prestatie*                                                              |                         | ē                   | Kies een pre   | estatie code *   |                  |           |            |                   | •           |
| Toevoegen   |                                                                            |                         |                     |                |                  |                  |           |            |                   |             |
| PSEUDOCODE  | OMSCHRIJVING                                                               | REGISTRATIEDATUM        | DATUM<br>PRESTATIE  | KBO-<br>NUMMER | RIZIV-<br>NUMMER | VOORNAAM         | NAAM      | HONORARIUM | STATUS            | ACTION      |
| 401376      | Screening psychosociale kwetsbaarheid bij<br>zwangere vrouwen via BIB-tool | 04/09/2024 07:31        | 12/08/2024          | 0123456789     | 16567303004      | Jane             | Doe       | 22,55€     | Bevestigd         | 1 ±         |

Op dit scherm kunnen de ingegeven prestaties worden geraadpleegd.

## 2.2.6. Een verstrekking annuleren

De verstrekking kan verwijderd worden met het vuilbakje.

| Screening       | # 8f259270-c175-43f5-93e8-                                                | eee73200clbl     |                    |                 |                  |                  |           |            |                 |                      |
|-----------------|---------------------------------------------------------------------------|------------------|--------------------|-----------------|------------------|------------------|-----------|------------|-----------------|----------------------|
| NSZ Patiënt: 00 | 000000097 <b>Regio:</b> Vlaamse Ge                                        | emeenschap       | Startdatum screen  | ing: 07/07/2024 | Eindda           | tum screening: 3 | 0/08/2024 | Inclu      | isie-criteria B | i <b>B:</b> Scenario |
| Datum van       | de prestatie*                                                             |                  | Ē                  | Kies een pr     | estatie code *   |                  |           |            |                 | Ŧ                    |
| Toevoegen       |                                                                           |                  |                    |                 |                  |                  |           |            |                 |                      |
| PSEUDOCODE      | OMSCHRIJVING                                                              | REGISTRATIEDATUM | DATUM<br>PRESTATIE | KBO-<br>NUMMER  | RIZIV-<br>NUMMER | VOORNAAM         | NAAM      | HONORARIUM | STATUS          | ACTION               |
| 401376          | Screening psychosociale kwetsbaarheid bi<br>zwangere vrouwen via BIB-tool | 04/09/2024 07:31 | 12/08/2024         | 0123456789      | 16567303004      | Jane             | Doe       | 22,55€     | Bevestigd       | 1 ±                  |

Een gefactureerde verstrekking mag niet geannuleerd worden.

Klik op "Bevestigen" om de annulering te bevestigen.

| Annulering bevestigen                             |            |                        |
|---------------------------------------------------|------------|------------------------|
| Bent u zeker dat u deze prestatie wil annuleren ? |            |                        |
|                                                   | Bevestigen | Annuleren <sup>A</sup> |

#### Deze actie genereert een negatieve lijn in het rood.

| Overzicht        |                                                                            |                  |                    |                   |                  |                 |              |              |                     |         |
|------------------|----------------------------------------------------------------------------|------------------|--------------------|-------------------|------------------|-----------------|--------------|--------------|---------------------|---------|
| Screening        | # 8f259270-c175-43f5-93e8-                                                 | eee73200c1b1     |                    |                   |                  |                 |              |              |                     |         |
| NSZ Patient: 000 | 000000097 Regio: Vlaamse Ge                                                | meenschap        | Startdatum scree   | oning: 07/07/2024 | Eind             | datum screening | g: 30/08/20: | 24 <b>In</b> | clusie-criteria Bil | Scenari |
| Datum van        | de prestatie*                                                              |                  | Ē                  | Kies een          | prestatie code * |                 |              |              |                     | ¥       |
| Toevoegen        |                                                                            |                  |                    |                   |                  |                 |              |              |                     |         |
| PSEUDOCODE       | OMSCHRIJVING                                                               | REGISTRATIEDATUM | DATUM<br>PRESTATIE | KBO-<br>NUMMER    | RIZIV-<br>NUMMER | VOORNAAM        | NAAM         | HONORARIUM   | STATUS              | ACTION  |
| 401376           | Screening psychosociale kwetsbaarheid<br>bij zwangere vrouwen via BIB-tool | 04/09/2024 07:31 | 12/08/2024         | 0123456789        | 16567303004      | Jane            | Doe          | 22,55 €      | Geannuleerd         |         |
| 401376           | Screening psychosociale kwetsbaarheid                                      | 04/09/2024 07:38 | 12/08/2024         | 0123456789        | 16567303004      | Jane            | Doe          | 22,55 €      | Geannuleerd         |         |

Er zijn geen acties (vuilbakje of bewijsstuk) meer mogelijk voor een geannuleerde verstrekking.

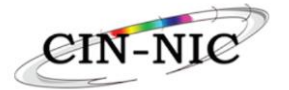

# 2.2.7. Een attest voor de patiënt aanmaken

| Overzicht                                           |                                                                            |                                  |                    |                                 |                  |          |                                   |            |           |        |
|-----------------------------------------------------|----------------------------------------------------------------------------|----------------------------------|--------------------|---------------------------------|------------------|----------|-----------------------------------|------------|-----------|--------|
|                                                     |                                                                            |                                  |                    |                                 |                  |          |                                   |            |           |        |
| Screening                                           | # 8f259270-c175-43f5-93e8-ee                                               | e73200c1b1                       |                    |                                 |                  |          |                                   |            |           |        |
| INSZ Patiënt: 0000000097 Regio: Vlaamse Gemeenschap |                                                                            | Startdatum screening: 07/07/2024 |                    | Einddatum screening: 30/08/2024 |                  |          | Inclusie-criteria BiB: Scenario B |            |           |        |
| Datum van                                           | de prestatie*                                                              |                                  | Ó                  | Kies een pre                    | statie code *    |          |                                   |            |           | •      |
| Toevoegen                                           |                                                                            |                                  |                    |                                 |                  |          |                                   |            |           |        |
| PSEUDOCODE                                          | OMSCHRIJVING                                                               | REGISTRATIEDATUM                 | DATUM<br>PRESTATIE | KBO-<br>NUMMER                  | RIZIV-<br>NUMMER | VOORNAAM | NAAM                              | HONORARIUM | STATUS    | ACTION |
| 401376                                              | Screening psychosociale kwetsbaarheid bij<br>zwangere vrouwen via BIB-tool | 04/09/2024 07:31                 | 12/08/2024         | 0123456789                      | 16567303004      | Jane     | Doe                               | 22,55 €    | Bevestigd | 1 ±    |
|                                                     |                                                                            |                                  |                    |                                 |                  |          |                                   |            |           |        |

Klik op het pijltje om een Pdf te generen.

| Bewijsstuk voor de patiënt in het kader van de perinatale zorgen |                                |                                                                                     |            |                                |                          |  |  |  |  |  |  |
|------------------------------------------------------------------|--------------------------------|-------------------------------------------------------------------------------------|------------|--------------------------------|--------------------------|--|--|--|--|--|--|
| Datum pdf : 26<br>Volgnummer b                                   | /08/2024 13:<br>ewijsstuk : 4e | 59:10<br>6fabb4-be60-4c94                                                           | l-a85d-486 | ca8823a5a                      |                          |  |  |  |  |  |  |
| ZORGVERLEN                                                       | IER                            |                                                                                     |            |                                |                          |  |  |  |  |  |  |
| Naam en voorr                                                    | naam zorgverl                  | ener :DOE Jane                                                                      |            |                                |                          |  |  |  |  |  |  |
| RIZIV-nummer                                                     | zorgverlener                   | :40855608000                                                                        |            |                                |                          |  |  |  |  |  |  |
| KBO-nummer                                                       | /an de innend                  | e entiteit : 012345678                                                              | 9          |                                |                          |  |  |  |  |  |  |
|                                                                  |                                |                                                                                     |            |                                |                          |  |  |  |  |  |  |
| PATIËNT                                                          |                                |                                                                                     |            |                                |                          |  |  |  |  |  |  |
| INSZ:000000                                                      | 00097                          |                                                                                     |            |                                |                          |  |  |  |  |  |  |
| Dossier: 8e7f4                                                   | f8c-a3c0-4                     | e0b-bb5c-d83d007                                                                    | 76c22a     |                                |                          |  |  |  |  |  |  |
|                                                                  |                                |                                                                                     |            |                                |                          |  |  |  |  |  |  |
| GELEVERDE                                                        | VERSTREK                       | KING                                                                                |            |                                |                          |  |  |  |  |  |  |
|                                                                  |                                |                                                                                     |            |                                |                          |  |  |  |  |  |  |
| Datum<br>verstrekking                                            | RIZIV-code<br>verstrekking     | Omschrijving van de<br>verstrekking                                                 | Honorarium | Verzekeringstegemoetk<br>oming | Ten laste van de patiënt |  |  |  |  |  |  |
| 12/08/2024                                                       | 401376                         | Screening<br>psychosociale<br>kwetsbaarheid bij<br>zwangere vrouwen<br>via Big tool | 22,55€     | 22,55€                         | 0,00 €                   |  |  |  |  |  |  |

Bedrag door de patiënt betaald :0,00  $\in$